### **General Information**

A Travel Request is required to be completed and approved for all travel types and funding sources (State, Foundation and ASI), prior to booking travel arrangements and departure. **This also includes travel that is funded through a third party, such as a donor or conference host.** To remain in compliance with Executive Orders and the CSU Travel Procedures, approval must be obtained prior to travel as follows:

- > All travel for faculty and staff, Domestic and International: HEERA Manager
- > All travel for faculty, Domestic and International: College Dean
- > All travel for faculty and staff, Domestic: Vice President's Sub-Delegates
- > All International travel for faculty and staff: Provost/Vice President & Risk Management
- > All High Hazard International travel for faculty and staff: Provost/Vice President & Risk Management

#### **Creating a Zero Value Travel Request**

To create a new Zero Value Travel Request, click on "New" > "Start a Request" from the Concur home page.

|                                       |                                                                                                |                                           |                                                  |                                    | Help 🗸                       |
|---------------------------------------|------------------------------------------------------------------------------------------------|-------------------------------------------|--------------------------------------------------|------------------------------------|------------------------------|
| SAP Concur C Requests Travel E        | Expense App Center                                                                             |                                           |                                                  |                                    | Profile 👻 💄                  |
| CAL POLY POMONA<br>Hello, CPP Staff   |                                                                                                | +<br>New ੴ                                | <b>06</b><br>Authorization<br>Requests           | <b>DO</b><br>Available<br>Expenses | <b>06</b><br>Open<br>Reports |
| MY TRIPS (0) →                        | COMPANY NOTES                                                                                  | Start a Request<br>Start a Report         |                                                  |                                    |                              |
| You currently have no upcoming trips. | Welcome to Concur!                                                                             | Upload Receipts                           |                                                  |                                    |                              |
|                                       | For University travel policy information, please refer to the Ca<br>at www.cpp.edu/~fas/univer | SU Travel Procedur<br>rsity-accounting-se | res located on the Ur<br>ervices/travel/index.sh | niversity Accounting<br>html       | g Services website           |

The "Request" page will appear, with the "Request Header" tab selected. On the "Request Header" tab, complete all required and optional fields. Each required field is identified by a red line on the left of the box. Use the drop-down arrows and the calendar when available on each field. After entering all required and optional information, click "Save".

Note: It is recommended to include the trip purpose and destination in your Trip Name. Ex. "Training in Oakland"; "AVS Conference in New York".

| Request/Trip Name:<br>Additional Information:<br>Request Header Expenses Approval Flow | If a third party will be p<br>business related trave<br>Request Policy for you<br><u>cannot</u> be changed o<br>information has been<br>Audit Trail | aying for your<br>I, select the State<br>Ir request. This field<br>nce your request<br>entered and submitted. | If the travel includes student participants please check the associated box.                           |                                                                                                    | Cc                                                        | ancel Save Print / Email * Delete Request Submit Request Status: Not Submitted               |
|----------------------------------------------------------------------------------------|----------------------------------------------------------------------------------------------------|----------------------------------------------------------------------------------------------------|----------------------------------------------------------------------------------------------------|----------------------------------------------------------------------------------------------------|-----------------------------------------------------------|----------------------------------------------------------------------------------------------|
| Request Policy                                                                         | Request/Trip Name<br>FOA Conference                                                                                                    | Request/Trip Start Date                                                                                       | Request/Trip Start Time                                                                                | Request/Trip End Date                                                                                                    | Request/Trip End Time                                     | Once done entering your request                                                              |
| Destination City                                                                       | Destination Stately?                                                                                                    | Destination Country                                                                                           | High Hazard/War Risk (Advisory Levels 3 & 4)                                                           |                                                                                                    | Travel Ban Justification                                  | on Save.                                                                                     |
| Canalia, California                                                                    |                                                                                                    | UNITED STATES                                                                                                 |                                                                                                    | I ravel Ban Exception                                                                                                    |                                                           |                                                                                              |
| Traveler Type Staff                                                                    | Trip Type<br>In-State Travel                                                                                                    | Travel includes Student Participants                                                                          | Division<br>Administrative Affairs                                                                     | Request/Trip Purpose<br>Conference Attendee                                                                                | Does this trip contain personal travel? Pers              | sonal Dates of Travel                                                                        |
| Is Faculty classroom coverage required?                                                | Additional Information                                                                                                    | For faculty travelers, please                                                                                 | input whether classroom                                                                                |                                                                                                    |                                                           |                                                                                              |
| Enter who will be paying for your travel related expenses in the                       |                                                                                                    | coverage is required for the<br>coverage is required (Yes), p<br>will be covered and by who in                | duration of your travel. If<br>please input how your class(es)<br>in the Additional Information field. | If any portion of your travel include<br>please select <b>Yes</b> from the drop-or<br>input the personal travel dates in t | es personal time,<br>Jown menu and<br>he delivered field. |                                                                                              |
| Additional Information field.                                                          | Fund                                                                                                    | Department                                                                                                    | Program                                                                                                | Class                                                                                                    | Project                                                   | If a third party will be paying for your business related travel, the CFS may be left blank. |

# **CREATING A ZERO VALUE TRAVEL REQUEST IN CONCUR**

Once you click on "Save" on the "Request Header" tab, you will automatically be routed to the "Expenses" tab. Select the appropriate "Expense Types" for your trip and complete the required and optional fields. Input your estimated amount for each "Expense Type" as \$0.00.

| Request 336N                                                                                                    |                                                                                             |                                                                |                                                                                | Attachments •                                              | Print / Email 🔹  | Delete Request      | Submit Request |
|----------------------------------------------------------------------------------------------------|---------------------------------------------------------------------------------------------|----------------------------------------------------------------|--------------------------------------------------------------------------------|------------------------------------------------------------|------------------|---------------------|----------------|
| Request/Trip Name: FOA Conference<br>Additional Information:<br>Request Header Expenses Approval Flow Audit Trail |                                                                                             |                                                                |                                                                                |                                                            |                  | Status.             | Not Submitted  |
| Hew Expense Delete                                                                                                | Expense Type:                                                                               | appropriate expense type below or t                            | ype the expense type in the field a                                            | bove. To edit an existing expense                          | , click the expe | nse on the left sid | e of the page. |
| Click on an expense type to<br>the right to access the next<br>page and enter your estimated<br>travel expense.   | 01. Travel Expenses<br>Hotel - Domestic<br>Incidentals<br>Lodging Allowance - International | 02. Transportation<br>Airfare<br>Car Rental<br>Fuel<br>Parking | 03. Meals<br>Daily Meal Allowance -<br>International<br>Daily Meals - Domestic | 08. Other<br>Miscellaneous<br>Registration Fees<br>Mileage | , unck une expe  | nse on me iert sid  | e or une page. |

Once you have entered all the appropriate "Expense Types" with an estimated amount of \$0.00 for your trip, you are now ready to review your approval workflow and submit your Travel Request for approval. Click the "Approval Flow" tab to be routed to the approval workflow screen.

# **CREATING A ZERO VALUE TRAVEL REQUEST IN CONCUR**

Review the approval workflow and input the appropriate approvers based on the criteria for each approval step noted below. If additional approvers need to be added based on your divisional, college or department internal approval process, you can do so by clicking on the "plus signs" on the "Approval Flow" tab. By hovering your mouse over the "plus sign" before clicking on it, it will indicate the action that will be taken; either adding a step before or after the current approval field. Once an additional approver field has been added, type in the individual's last name and click on it to populate the field.

| Request 336N<br>Request/Trip Name: FOA Conference<br>Additional Information:<br>Request Header Expenses Approval Flow                                                                                                    | Note: All fic<br>selected. In<br>delay the a | elds that appear in the Approval Flow screen <u>i</u><br>n the event a field is left blank, system errors<br>pproval of the Travel Request | <u>must</u> have an approver<br>can occur; which may<br>Use the "plus sign" to add addition | nal approve | Save Workflo | w Attachments • Print / Email • Cancel St                                                                                                    | Request<br>atus: Sent Back to User<br>Amount: \$718.31 |
|----------------------------------------------------------------------------------------------------|----------------------------------------------|----------------------------------------------------------------------------------------------------|---------------------------------------------------------------------------------------------|-------------|--------------|----------------------------------------------------------------------------------------------------|--------------------------------------------------------|
| Manager Approval will self populate with<br>your default travel approver designated<br>in your Request Settings. The traveler<br><u>cannot</u> alter this field. For faculty, this<br>should be the Dept Chair. For staff, this<br>should be the HEERA Manager. If the<br>individue identified is incorrect classes | ]→                                           | Manager Approval:<br>Approver1, Manager T.                                                                                                 |                                                                                             | <b>o</b> ×  |              | Dean Approval will self populate with a faculty members default travel approver 2 designated in your Request Settings. The traveler <u>cannot</u> alter this field. Will skip this step if Traveler Type is <u>not</u> faculty. If the individual identified is       |                                                        |
| contact the IT Service Desk to have it updated.                                                                                                    |                                              | (this step may be skipped) Domestic Travel Approval (excluding Academic Affairs):                                                          |                                                                                             | • ×         |              | Eaculty and staff domestic travel less                                                                                                    | E                                                      |
| will need to select the appropriate sub-<br>delegate for their Division/Unit. Will skip<br>this step if the traveler's Division <u>equals</u><br>Academic Affairs.                                                                                                    | ]→                                           | Approver1, Manager T.<br>(this step may be skipped)<br>Academic Affairs Approval (Domestic Travel less than \$3,000):                      |                                                                                             | о×          |              | tan \$3,000, for the Division of<br>Academic Affairs. The traveler will need<br>to select the appropriate sub-delegate<br>for their College/Unit. Will skip this step if<br>the traveler's division <u>does not</u> equal<br>Academic Affairs and the travelers total |                                                        |
| Faculty and staff domestic travel, of<br>\$3,000 or more, for the Division of<br>Academic Affairs. The traveler <u>cannot</u>                                                                                                    | 1                                            | (this step may be skipped)<br>Academic Affairs Approval (Domestic Travel of \$3,000 or more):                                              |                                                                                             |             |              | All faculty and staff International and                                                                                                    |                                                        |
| traveler's Division does not equal<br>Academic Affairs and the travelers tota<br>travel is less than \$3,000. A name will<br>still appear in the field as a system<br>default if skinoad                                                                                                    |                                              | Approver, AA Exec Dir T.<br>(this step may be skipped)                                                                                     |                                                                                             | 0 ×         |              | High Hazard International travel for all<br>divisions. Approval must be obtained<br>from the Provost/Vice President of the<br>respective Division. The traveler will<br>need to select the appropriate approver                                                       |                                                        |
| All faculty and staff International travel                                                                                                    | 1                                            | International & High Hazard Travel Approval (Requires VP or Provo<br>Approver, Provost T.<br>(this step may be skipped)                    | st Approval):                                                                               | • ×         |              | for their Division. Will skip this step if<br>your Trip Type is <u>not</u> International <u>or</u> if<br>High Hazard is <u>not</u> selected.                                                                                                    | E                                                      |
| CO approval. The traveler cannot alter<br>this field. Will skip this step if War Risk<br>not selected. A name will still appear in<br>the field as a system default if skipped.                                                                                                    | is                                           | War Risk Approvat:<br>CPP, President T.<br>(this step may be skipped)                                                                      |                                                                                             | • ×         | _            | All faculty and start international travel<br>for all divisions. Approval must be<br>obtained from Risk Management and<br>International Travel Insurance must be<br>procured by Risk Management for the<br>travel to be approved. The traveler                        |                                                        |
|                                                                                                    |                                              | Risk Management Approval (All International Travel):<br>Approver, Risk T.<br>(this step may be skipped)                                    | •                                                                                           | • • ×       |              | cannot alter this field. Will skip this step<br>if your Trip Type is <u>not</u> International. A<br>name will still appear in the field as a<br>system default if skipped.                                                                                            | -                                                      |

Once done, click "Submit Request" in the upper right corner of the screen. The "Final Review" window will appear. Read through the user electronic agreement and click "Accept & Submit" to acknowledge confirmation of your submission.

| Final Review                                                                                                    | ×  |  |  |  |  |
|----------------------------------------------------------------------------------------------------|----|--|--|--|--|
| *CPP-User Electronic Agreement - Request                                                                                                    |    |  |  |  |  |
| By clicking on the "Accept & Submit" button, I certify that:                                                                                                    | 0  |  |  |  |  |
| A. Certification of Minimum Liability Insurance Requirements and Condition of Vehicle                                                                                                    |    |  |  |  |  |
| I have liability insurance in at least the following amounts: \$15,000 for personal injury to, or death of, one person,<br>\$30,000 for personal injury to two or more persons in one accident, \$5,000 for property damage. I further certify that<br>my vehicle is adequate for the work performed, equipped with seat belts and in safe mechanical condition; that a<br>current Privately-Owned Vehicle Insurance Certification Form STD 261 is on file with my supervisor; and that any<br>accident which may occur while the vehicle is being operated on State business will be reported within 48 hours on<br>Form STD 270. I have satisfactorily completed a CSU Approved defensive driving course. I am in possession of a<br>valid California or other State driver's license. I certify that I have not been issued more than three moving violations or<br>have been responsible for more than three accidents (or any combination of more than three thereof) during the past<br>twelve month period. |    |  |  |  |  |
| Accept & Submit Can                                                                                                    | el |  |  |  |  |

Your request is now submitted and pending approval.

#### **Campus Contact Information**

If you have questions regarding the Travel Procedures or how to use Concur, please contact:

Travel@cpp.edu

A staff member from University Accounting Services/Accounts Payable will contact you to address your question.

If you have technical questions regarding the Concur system, or your default approvers need to be updated, please contact:

Cal Poly Pomona IT Service Desk <u>itservicedesk@cpp.edu</u> -or- (909) 869-6776 Submit a Request IT or Fix It ticket using the IT Service Portal at <u>https://cpp.service-now.com/ehelp</u>